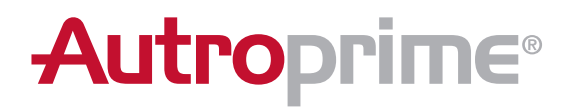

## For å betjene panelet, vri nøkkelen i retning med klokka

## AUTROPRIME

Interaktivt branndeteksjonssystem

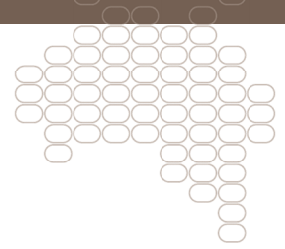

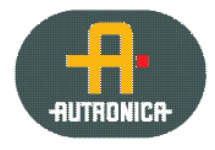

116-P-APRIME2-USERGU/LN, 2012-01-10

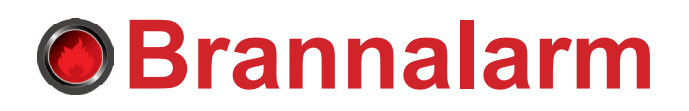

En eller flere detektorer eller manuelle meldere i en eller flere deteksjonssoner varsler brannalarm

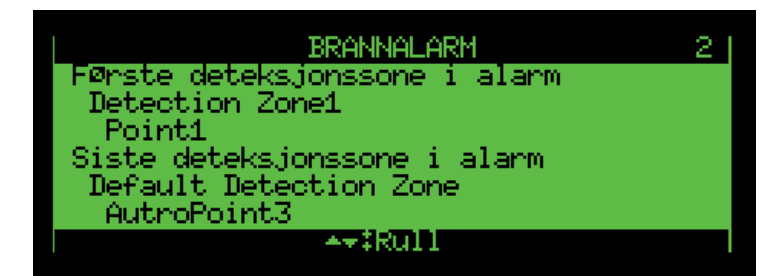

(Skjermbilde – eksempel)

| Pkt. | Aksjon – operasjonsmodus                                                                |  |
|------|-----------------------------------------------------------------------------------------|--|
| 1    | Følg lokal branninstruks punkt for punkt                                                |  |
| 2    | For å avstille den interne summeren,<br>trykk på den sorte "Avstill summer"-<br>knappen |  |
| 3    | Rull med pil opp/pil ned-knappen for å observere sløyfepunkt(er) i alarmmodus           |  |
| 4    | For å se detaljert informasjon om et valgt punkt, trykk "Enter"-knappen                 |  |
| 5    | Undersøk alarmstedet og iverksett<br>nødvendige tiltak                                  |  |
| 6    | For å avstille alle alarmer, trykk på den røde "Avstill klokker"-knappen                |  |
| 7    | Trykk på den grønne "Tilbakestill"-<br>knappen                                          |  |

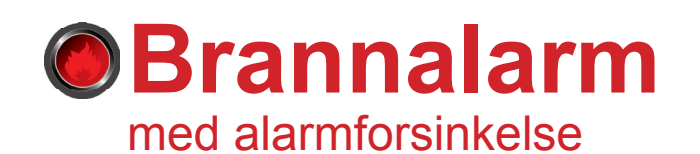

Et punkt i en deteksjonssone med forsinkelse gir alarm (alarmforsinkelse er aktiv)

BRANNALARM

Første alarmsone igangsettes om 0:38

Pørste deteksjonssone i alarm Detection Zone1 Point1

(Skjermbilde - eksempel)

Pkt.

2

3

4

5

6

8

9

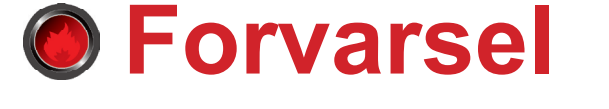

En branndetektor i en deteksjonssone har gått i forvarsel (tidligvarsel)

| FORVARSEL                             | 3 |
|---------------------------------------|---|
| Default Detection Zone                |   |
| Default Detection Zone                |   |
| AutroPoint2<br>Default Detection Zone | ļ |
| AutroPoint4                           |   |
| ++‡Rull                               |   |

(Skjermbilde – eksempel)

| Aksjon – operasjonsmodus                                                                                                    | Pkt. | A                               |
|----------------------------------------------------------------------------------------------------|------|---------------------------------|
| Følg lokal branninstruks punkt for punkt                                                                                                    | 1    | Følg loka                       |
| For å avstille den interne summeren,<br>trykk på den sorte "Avstill summer"-<br>knappen                                                                  | 2    | For å av<br>trykk på<br>knapper |
| Rull med pil opp/pil ned-knappen for å observere sløyfepunkt(er) i alarmmodus                                                                            | 3    | Rull med<br>observe             |
| For å se detaljert informasjon om et valgt punkt, trykk "Enter"-knappen                                                                                  | 4    | For å se<br>punkt, tr           |
| Undersøk alarmstedet og iverksett<br>nødvendige tiltak                                                                                                   | 5    | Undersø<br>nødvend              |
| For å forlenge tidsforsinkelsen for valgt sone, trykk på den sorte "Forleng forsinkelse"-knappen                                                         | 6    | For å kv<br>røde "Av            |
| Dersom det ikke har oppstått brann, trykk<br>på den grønne "Tilbakestill"-knappen                                                                        | 7    | Trykk på<br>knappen             |
| Dersom det brenner, trykk på "Aktiver<br>varsling"-knappen eller utløs nærmeste<br>manuelle melder for å aktivere alarm.<br>Iverksett nødvendige tiltak. |      |                                 |
| For å avstille alle alarmer, trykk på den røde "Avstill klokker"-knappen                                                                                 |      |                                 |
| Trykk på den grønne "Tilbakestill"-<br>knappen                                                                                                    |      |                                 |

| Pkt. | Aksjon – operasjonsmodus                                                                |
|------|-----------------------------------------------------------------------------------------|
| 1    | Følg lokal branninstruks punkt for punkt                                                |
| 2    | For å avstille den interne summeren,<br>trykk på den sorte "Avstill summer"-<br>knappen |
| 3    | Rull med pil opp/pil ned-knappen for å observere sløyfepunkt(er) i alarmmodus           |
| 4    | For å se detaljert informasjon om et valgt punkt, trykk "Enter"-knappen                 |
| 5    | Undersøk alarmstedet og iverksett<br>nødvendige tiltak                                  |
| 6    | For å kvittere en forvarsel, trykk på den røde "Avstill klokker"-knappen                |
| 7    | Trykk på den grønne "Tilbakestill"-<br>knappen                                          |

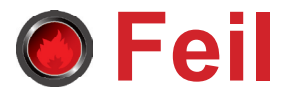

En feil varsles fra en av komponentene (branndetektorer, eksternt utstyr eller annen feil).

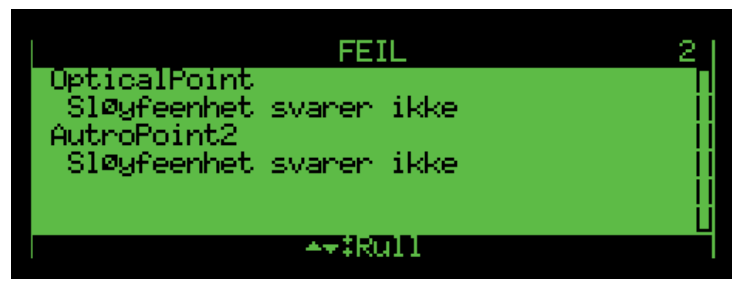

(Skjermbilde - eksempel)

| Pkt. | Aksjon – operasjonsmodus                                                                                                    |
|------|----------------------------------------------------------------------------------------------------|
| 1    | Varsle servicepersonell/teknisk personell                                                                                                    |
| 2    | For å avstille den interne summeren,<br>trykk på den sorte "Avstill summer"-<br>knappen                                                                                               |
| 3    | Rull med pil opp/pil ned-knappen for å observere sløyfepunkt(er) i alarmmodus                                                                                                    |
| 4    | For å se detaljert informasjon om et valgt punkt, trykk "Enter"-knappen                                                                                                    |
| 5    | Undersøk alarmstedet og iverksett<br>nødvendige tiltak                                                                                                    |
| 6    | For å kvittere på feilvarselet, flytt opp et nivå ved å trykke "Tilbake"-knappen                                                                                                    |
| 7    | Rull for å velge ønsket punkt, trykk<br>på "Funksjon"-knappen 2000, velg<br>så "Kvitter" for å kvittere på det valgte<br>punktet eller "Kvitter alle" for å kvittere for<br>alle feil |
| 8    | Trykk på den grønne "Tilbakestill"-<br>knappen                                                                                                    |